| Cliquez s                                                                                                    | sur le projet logiciel de construction du                                                                                                 | u sujet à traiter                                                                                                    |
|----------------------------------------------------------------------------------------------------|----------------------------------------------------------------------------------------------------|----------------------------------------------------------------------------------------------------|
| III Assistant de projet 5<br>Cetore<br>Le projet suivant a été sélec<br>III data<br>Numés de projet<br>Projet<br>Ville<br>Répensie : C-Mao<br>Nom du Echies : Vue e<br>Demèlee modification dans | SILM 10.1                                                                                                    | Dans l'assistant de projet, sélectionnez la version<br>installée sur le poste dans cette fenêtre et cliquez<br>sur OK |
| Introduire un p<br>De: C<br>Vers : C<br>N* ordre S<br>Nom du fichie                                                                                                    | OK Annuler   Projet X   C\DOCUMENTS AND SETTINGS\PIERRE\BUREAU\MO C   C\PROGRAM FILES\SEMA\SEMAV102FR\PROJEKTE\ C   SEM 006   102BV006 OK | puis OK pour introduire un projet                                                                                     |

## Démarche pour l'impression des fiches de taille

Après décompression du fichier, cliquez sur OK sur la fenêtre information pour arriver dans le sujet. Dans le menu, sélectionnez l'icône 3D pour visualiser le projet

| 🗱 SEMA V10.2 (4600) 006 BAC (vue en plan) 19/01/2007 - BAC PRO 🛛 [Comble (Vue en plan standard)] |        |  |  |  |  |
|--------------------------------------------------------------------------------------------------|--------|--|--|--|--|
| Eichier Edition Affichage Divers Eenêtre 2 comble 🔺 🔻 🖻 🔒                                        | 🚟_ е × |  |  |  |  |
| 🕞 🗠 🗠 🖨 🗂 🏡 💡 💥 🛄 🏗 🗳 🔆 🧐 協 🛛 🏠 🖉 🕷 🖉 🖉 🕿 🖉 🗶 🕮 🌋 🎊 🧐 🚳 🐻 00 Réglage initial 🔹 🗐 🕅 🖌             | М * ₩  |  |  |  |  |

Pour la qualité de visualisation, cliquez dans la fenêtre 3D l'icône pour voir avec la représentation des textures

| Vue 3D X                                                                                             |        |
|----------------------------------------------------------------------------------------------------|--------|
| 🛃 🗟 📩 🏠 🖴 🚱 🐙 🔚 🛱 🗗 🗇 🚍 🎒 🕲 🧖 🥌 🖉 🧮                                                                  |        |
| 🦛 🤟 🕍 🗙 Représentation des textures                                                                  |        |
| Pour les déplacements dans le                                                                        |        |
| sujet :                                                                                              |        |
| 🗱 SEMA V10.2 (4600) 084 BAC (vue en plan) 09/01/2007 - BAC PRO 🛛 [3D: Comble (Vue en plan standard)] | - • •  |
| Eichier Edition Affichage Divers Persêtre ? 3D: Comble 🔺 🔻 🖻 🏦 🛱                                     | 🗯_ е х |
|                                                                                                    |        |

Cliquez sur la pièce à imprimer (elle devient rouge) puis sur l'icône fiche de taille

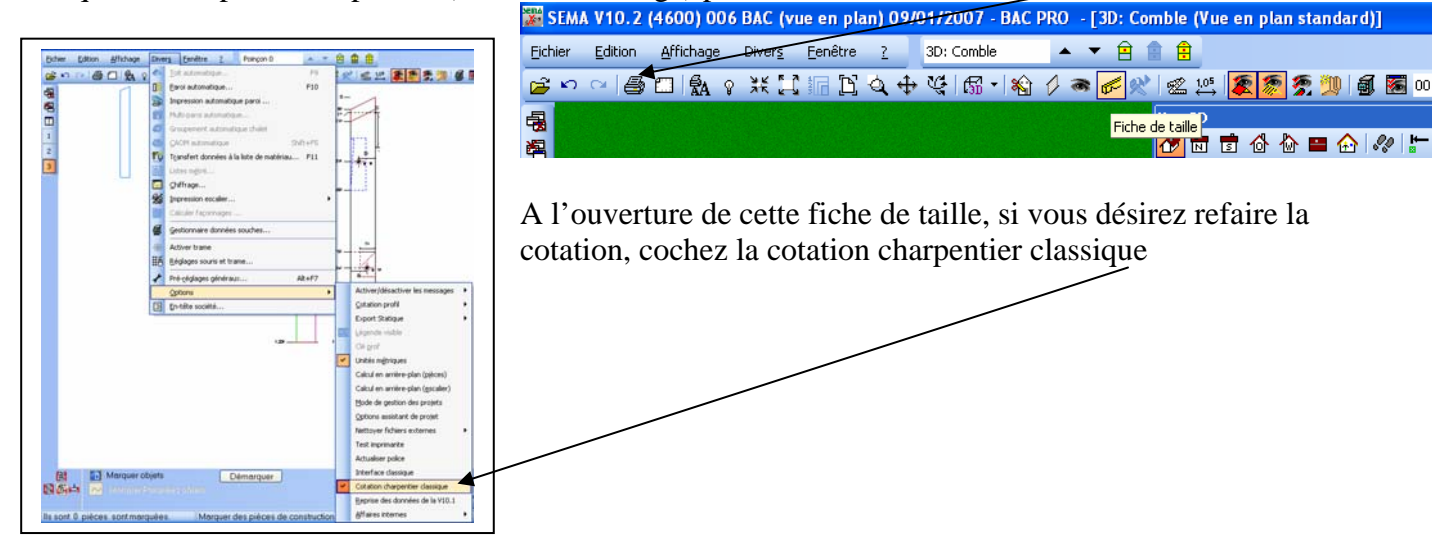

Après la cotation, cliquez sur l'imprimante

| SEMA V10.2 (4600) 006 BAC (vue en plan) 09/01/2007 - BAC PRO - [3D: Comble (Vue en plan standard)] |        |  |  |
|----------------------------------------------------------------------------------------------------|--------|--|--|
| Eichier Edition Affichage Divers Eenêtre 2 3D: Comble 🔺 🕈 🖻 🔒                                      | 🎏_ & × |  |  |
| 🖻 🗠 🐃 🖨 🖍 💡 米 江 📊 🖺 🔍 🕂 🏹 📾 🔹 🏠 🖉 🚿 🖉 🛠 🖉 🕿 🥙 🖉 🦉 🏂 💯 🗐 🐻 00 Réglage initial 🔹 📄 💷 🖌               | ▲ ※ 氍  |  |  |

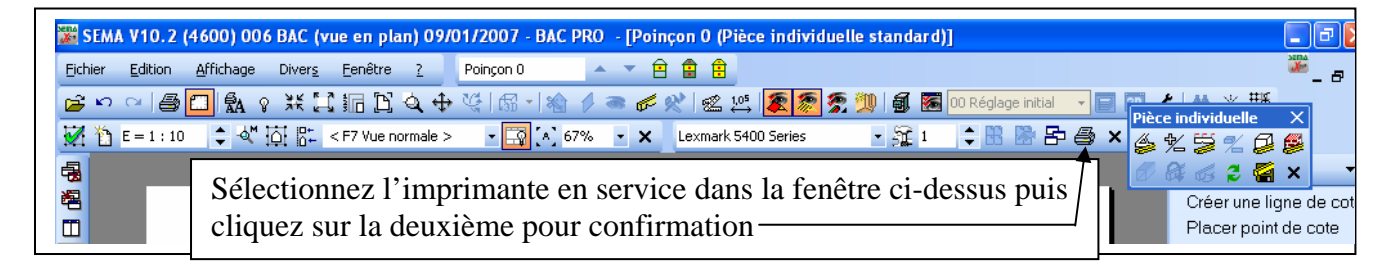